- 1) Go to learningcenter.ucsb.edu
- 2) Click on the appropriate log on button. For the purposes of this demo, we'll go through the "Employee Log on".

|                                                                                                    |                                                                                                    | 🗎 www.learning                                                    | center.ucsb.ed | du                        | Ċ      |                  |
|----------------------------------------------------------------------------------------------------|----------------------------------------------------------------------------------------------------|-------------------------------------------------------------------|----------------|---------------------------|--------|------------------|
|                                                                                                    |                                                                                                    | china                                                             | ADMINIST       | RATIVE SERVIO             | CES @  | Search this site |
|                                                                                                    | Center                                                                                                    | ming                                                              |                |                           |        | UCSB             |
| HOME                                                                                                    | EMPLOYEES                                                                                                  | NON-EMPLOYEES                                                     |                | FAQS                      | GUIDES | CONTACTS         |
| Employees<br>UCSB employ<br>(including und<br>Go to Employed<br>UCSB non-em<br>scholars, etc).<br>Go to Non-Employed | ees in the Payroll/Person<br>lergraduate and graduate<br>oyee Log On<br>ees<br>aployees only (students, vo | nel System (PPS) only<br>student workers).<br>Dlunteers, visiting | \              | <b>12</b><br>  /<br>AE TO | LEARN  | 1                |

- 3) Log On using your UCSBnetID & Password
  - 1) Ensure you turn off pop-up blockers before logging on. If you have pop ups blocked, you will not get to the next window.
  - 2) Check your internet browser to comply with the university system. (See right panel below)

|      | UCSB<br>Cente                                                                                                    | Lear<br>r | rning                                                                                                    | RATIVE SERVIC                                                     | LES ₪       | Search this site                                                                                                    |
|------|----------------------------------------------------------------------------------------------------|-----------|----------------------------------------------------------------------------------------------------|-------------------------------------------------------------------|-------------|----------------------------------------------------------------------------------------------------|
| HOME | EMPLOYE                                                                                                    | ES        | NON-EMPLOYEES                                                                                                    | FAQS                                                              | GUIDES      | CONTACTS                                                                                                    |
|      | EMPLOYEE ONLY         The Learning Center Log On below is for<br>(including undergraduate and graduate<br>* Employees are in the Payroll/Personne         Non-employees, such as students, volur<br>logon here.         Learning Center<br>Please enter your UCSE<br>UCSBnetID         Password         Log |           | CLOYEE ONLY LOG  ing Center Log On below is for use by UCSB undergraduate and graduate student worke es are in the Payroll/Personnel System (PPS)  oyees, such as students, volunteers, visiting the  Learning Center Log C  Please enter your UCSBnetID and pass UCSBnetID  Password  Log On | DN<br>employees* onl<br>rs).<br>scholars, etc., sl<br>Dn<br>word. | ly<br>hould | Important<br>Information Please<br>Read FIRST!<br>Do NOT use Google Chrome<br>with the UC Learning Center.<br>Registration record errors<br>result when using Chrome.<br>Before logging in please do the<br>following:<br>• Turn off pop-up blockers<br>for all Learning Center<br>sites<br>• Set your browser to<br>allow/enable cookies |

4) A pop-up window will open (possibly in the same window as a new tab):

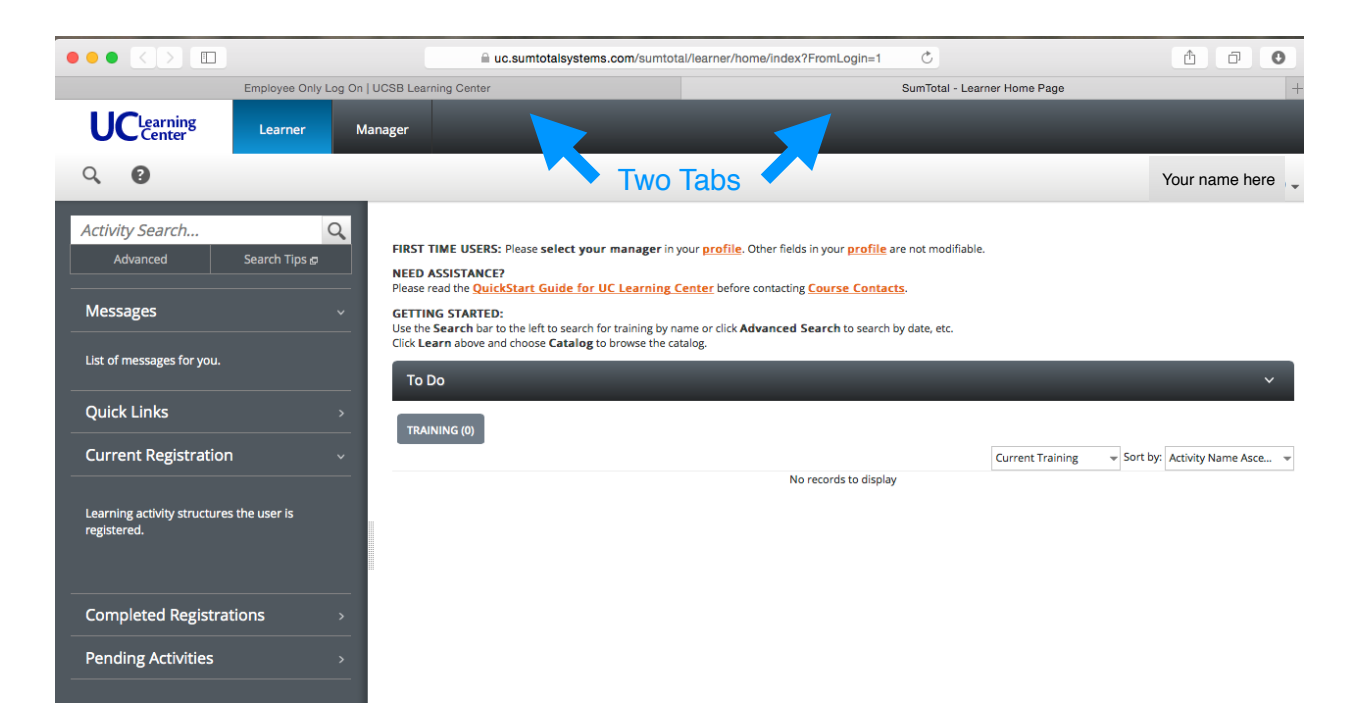

5) The following steps are completed with out any clicking. Point your mouse to "learner", then "Learn", then under Learning Activity Reports, click on "Training Transcript".

6) You will get something that looks like this:

| UCLearning Learner Manager                                            |                                  |            | -               |                       |               |       |                   |                  |  |
|-----------------------------------------------------------------------|----------------------------------|------------|-----------------|-----------------------|---------------|-------|-------------------|------------------|--|
| Q 🔞                                                                   |                                  |            |                 |                       |               |       | Your              | name here        |  |
| Home > Learn - Learning Activity Reports - Training Transcript        |                                  |            |                 |                       |               |       |                   |                  |  |
| Training Transcript Export to PDF                                     |                                  |            |                 |                       |               |       |                   | Export to PDF    |  |
| Select a year or date range to filter completed training records.     |                                  |            |                 |                       |               |       |                   |                  |  |
| Your name here                                                        |                                  |            |                 |                       |               |       |                   |                  |  |
| Username:<br>1318908                                                  |                                  |            |                 | NT ac<br>DS361        | count:<br>854 |       |                   |                  |  |
| E-mail:                                                               |                                  |            |                 | User r                | number:       |       |                   |                  |  |
| youremail@umail.ucsb.edu                                              |                                  |            |                 | 13189                 | 08            |       |                   |                  |  |
| Activities                                                            |                                  |            |                 |                       |               |       |                   |                  |  |
| Activity                                                              | Estimated Credit<br><u>Hours</u> | Start Date | Completion Date | Expiration Date       | <u>Score</u>  | Grade | Attended Duration | Signature Status |  |
| Topic: Bloodborne Pathogens Certification                             |                                  | 10/17/2014 | 10/17/2014      | 10/17/2015            | 100           | 100   |                   |                  |  |
| Topic: Refresher - Bloodborne Pathogens for Non-Healthcare<br>Workers |                                  | 10/17/2014 | 10/17/2014      |                       | 100           | 100   |                   |                  |  |
| Montheast Topic: Bloodborne Pathogens Certification                   |                                  | 10/16/2013 | 10/16/2013      | 10/16/2014<br>Expired | 94            | 94    |                   |                  |  |
| Topic: Refresher - Bloodborne Pathogens for Non-Healthcare<br>Workers |                                  | 10/16/2013 | 10/16/2013      |                       | 94            | 94    |                   |                  |  |
| Ourse: Fundamentals of Laboratory Safety                              |                                  | 12/4/2012  | 12/4/2012       |                       | 96            | 96    |                   |                  |  |
| ill ILT Course: Biosafety, Bloodborne Pathogens and Medical Waste     |                                  | 10/25/2012 | 10/25/2012      |                       |               |       |                   |                  |  |
| ILT Course: Biosafety                                                 |                                  | 10/25/2012 | 10/25/2012      |                       |               |       |                   |                  |  |

You can find all the training you completed, any certifications that you obtained, when they expire, and any scores for testing. If you need to print or save this training, you can create a pdf by clicking the button in the upper right hand corner "Export to PDF".